## Le manuel

# de l'utilisateur

## de LINUX

## UBUNTU

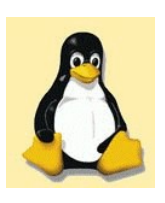

auteur : C.VARDON version : 1.1 du 15/9/2009 © Christophe VARDON 2007-2009 Cette série de fiches d'activités a été conçue pour l'apprentissage de l'utilisation de Linux par les futurs bacheliers SEN TR du LP Château-Blanc à Châlette s/Loing (45).

Les élèves doivent avoir préalablement installé Linux Ubuntu

Lors de l'installation, l'utilisateur *eleve:ok* a été créé; le mot de passe de *root* est *ok* 

La réalisation d'une fiche d'activité suppose généralement que les fiches précédentes ont été réalisées.

Ces fiches d'activités ont été testées avec la Ubuntu 7.04, mais il ne devrait pas être trop difficile de transposer avec une autre distribution; vos remarques à ce propos sont les bienvenues (c.vardon@ac-orleans-tours.fr)

## Liste des fiches d'activités proposées :

| Fiche n° | Intitulé                                                |
|----------|---------------------------------------------------------|
| 1        | Consulter un site WEB (Internet)                        |
| 2        | Télécharger un fichier depuis un serveur FTP            |
| 3        | Copier/déplacer un fichier d'un dossier à un autre      |
| 4        | Utilisation du traitement de texte (OOo)                |
| 5        | Installer un logiciel de la distribution Ubuntu         |
| 6        | Utilisation du logiciel de dessin technique <i>Dia</i>  |
| 7        | Création d'un utilisateur en ligne de commande          |
| 8        | Création d'un utilisateur avec « Réglage utilisateurs » |
| 9        | Installer une imprimante                                |
| 10       | Utiliser l'imprimante                                   |
| 11       | Faire une capture d'écran                               |
| 12       | Manipuler des images avec GIMP                          |
| 13       | (dé-)compresser des fichiers ZIP                        |
| 14       | Consulter des fichiers Acrobat PDF                      |
| 15       | Convertir un fichier en PDF avec Ooo                    |
| 16       | Graver un CDROM                                         |
| 17       | Utiliser la calculatrice                                |
| 18       | Ajouter un dépôt et installer Skype                     |

## Fiche d'activité n°1 : Consulter un site WEB (Internet)

durée : 15mn

| Information à retenir                                                                                                    |
|----------------------------------------------------------------------------------------------------|
| Sur un ordinateur PC, l'accès internet peut se faire de 2 façons différentes :                                                                                                    |
| - un <b>modem</b> (RTC ou ADSL) est connecté; dans ce cas, il faut ouvrir la connexion en indiquant un nom<br>d'utilisateur et un mot de passe chez le FAI                                                                                                    |
| - l'ordinateur est relié à un <b>réseau local LAN</b> (par une carte Ethernet); dans ce cas, il faut renseigner l'adresse<br>de la passerelle et le serveur DNS dans les paramètres TCP/IP, <b>ou bien</b> renseigner l'adresse du proxy dans le<br>navigateur WEB. |
|                                                                                                    |

Lancer le navigateur

Vous êtes reliés à un réseau local LAN; dans ce cas, il vous faut configurer le navigateur avec l'adresse IP de votre proxy : \_\_\_\_\_\_

Sur le navigateur (barre d'adresse), taper http://www.cvardon.fr

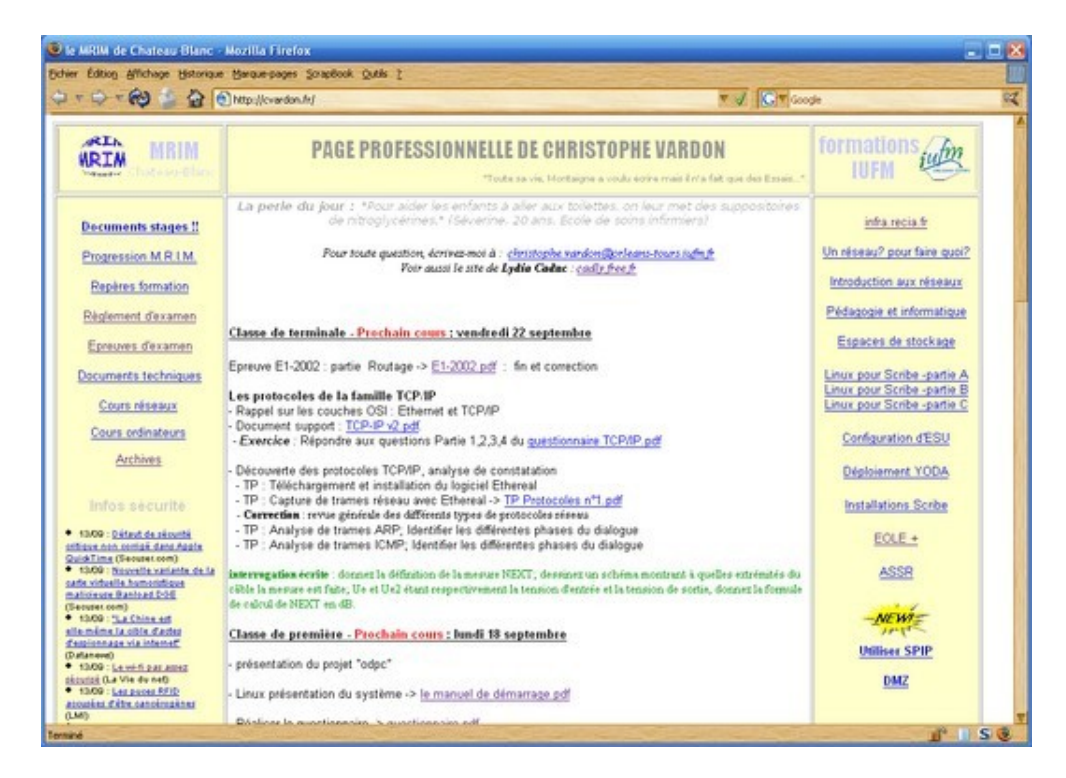

Consulter le site : http://cadly.free.fr/

Essayer d'autres url...

## Fiche d'activité n°2 : Télécharger un fichier depuis un serveur FTP

durée : 5mn

■ Dans Firefox, taper l'adresse :

#### <u>ftp://192.168.7.30</u>

Déplacez-vous dans le dossier :

#### dosutils

■ Télécharger le fichier nommé : logo\_site\_mrim.jpg sur le « Bureau » de l'utilisateur « eleve »

### Fiche d'activité n°3 : Copier/Déplacer un fichier d'un dossier à un autre

durée : 10mn

■ Cliquer sur « Raccourcis » => « Dossier personnel »

→Citez la liste des sous-dossiers présents à cet endroit :

■ Copier le fichier nommé : logo\_site\_mrim.jpg qui est sur « Bureau » vers le sous-dossier « Documents » du répertoire personnel de « eleve »

→Indiquer la méthode que vous avez utilisée

Il existe deux méthode pour copier/déplacer des fichiers : le « copier/coller » et le « glisser/déposer »

→Expliquer ces deux méthodes

## Fiche d'activité n°4 : Utilisation du traitement de texte (OO.org)

durée : 20mn

Reproduisez le document suivant à l'aide d'OpenOffice.org :

Texte d'exercice sur LINUX UBUNTU : ce texte centré

Votre mission consiste à reproduire le texte de ce document sous Linux....

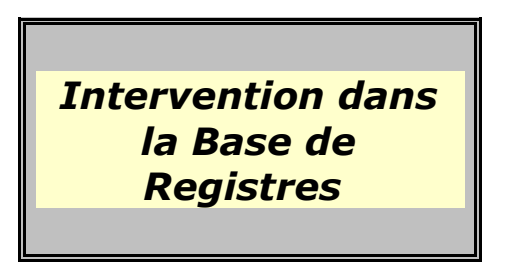

Effectuer une modification au cœur de la base de → *Objectifs* : registres en appliquant les règles de précaution en vigueur.

- 1 / Sauvegarde de la Base de Registres :
  - a / Réalisez une sauvegarde de la Bases de Registres.

2 - / Modification dans la Base de Registre : « Interdire l'accès au Registre » Comment Interdire l'accès au registre à un autre utilisateur ?

- a / Recherchez dans le registre, la clé nommée HKEY\_CURRENT\_USER\SOFTWARE\Microsoft\Windows\ CurrentVersion\Policies\System .
- b / Ajoutez une valeur **DWORD** portant le nom de **DISABLEREGISTRYTOOLS**. Si la donnée correspondante vaut  $\theta$ , cela signifie normalement que le lancement de *REGEDIT* est autorisé.

Pour Interdire l'accès, mettre cette valeur à 1.

| Tableau | Tableau | Tableau | Tableau | Tableau        |
|---------|---------|---------|---------|----------------|
| Tableau | Tableau | Tableau | Tableau | Tableau        |
|         |         |         | MRIN MI | RIM<br>w-Blanc |

## Fiche d'activité n°5 : Installer un logiciel de la distribution Ubuntu

durée : 30mn

Vous allez installer le logiciel Dia

Pour cela, aller dans : Système -> Administration -> Gestionnaire de paquet Synaptic

Sélectionner pour installation le paquet « dia » (description : « Diagram editor »)

(Note : les paquets sont présentés par défaut dans l'ordre alphabétique)

| 3                                                                          |                                         | Gestionnaire de paque                                                       | ts Synaptic      |                                           |  |  |
|----------------------------------------------------------------------------|-----------------------------------------|-----------------------------------------------------------------------------|------------------|-------------------------------------------|--|--|
| <u>i</u> chier <u>É</u> dition <u>P</u> a                                  | quet <u>C</u> onfiguration <u>A</u> ide |                                                                             |                  |                                           |  |  |
| C<br>Recharger Tout m                                                      | ettre à jour Appliquer Proprie          | ités Rechercher                                                             |                  |                                           |  |  |
| Toutes                                                                     | S Paquet                                | Version installée                                                           | Dernière version | Description                               |  |  |
| dia                                                                        | 🔲 delo                                  |                                                                             | 0.8-2.1          | The DECstation boot loader                |  |  |
|                                                                            | 🔲 dglog                                 |                                                                             | 1.0-1            | CGI log analyzer for DansGuardian         |  |  |
|                                                                            | 🔲 di                                    |                                                                             | 4.9.dfsg.1-1     | advanced df like disk information utility |  |  |
|                                                                            | 🚱 dia                                   |                                                                             | 0.96.1-0ubuntu1  | Diagram editor                            |  |  |
|                                                                            | dia2code                                |                                                                             | 0.8.1-5          | a dia-UML code generator                  |  |  |
|                                                                            | 🚱 🧔 dia-common                          |                                                                             | 0.96.1-0ubuntu1  | Diagram editor (common files)             |  |  |
|                                                                            | 🔲 🧔 dia-gnome                           |                                                                             | 0.96.1-0ubuntu1  | Diagram editor (GNOME version)            |  |  |
|                                                                            |                                         |                                                                             |                  |                                           |  |  |
|                                                                            | Diagram editor                          | Diagram editor                                                              |                  |                                           |  |  |
|                                                                            | Dia is an editor for diagrams           | Dia is an editor for diagrams, graphs, charts etc. There is support for UML |                  |                                           |  |  |
| static structure diagrams (class diagrams), Entity-Relationship diagrams,  |                                         |                                                                             |                  |                                           |  |  |
| network diagrams and much more. Diagrams can be exported to postscript and |                                         |                                                                             |                  |                                           |  |  |
|                                                                            | many other formats.                     |                                                                             |                  |                                           |  |  |
|                                                                            |                                         |                                                                             |                  |                                           |  |  |

cliquez sur le bouton :

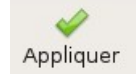

#### Suivre la procédure jusqu'au bout : c'est terminé!

**Exercice** : Installer les paquets supplémentaires suivants :

- samba
- smbfs
- gftp
- gimp

## Fiche d'activité n°6 : Utilisation du logiciel de dessin technique Dia

durée : 30mn

Lancer un terminal : *Applications -> accessoires -> Terminal* Dans le terminal, taper : « dia »

Reproduire les 2 documents fournis sur un format A4

Dessin n°1 :

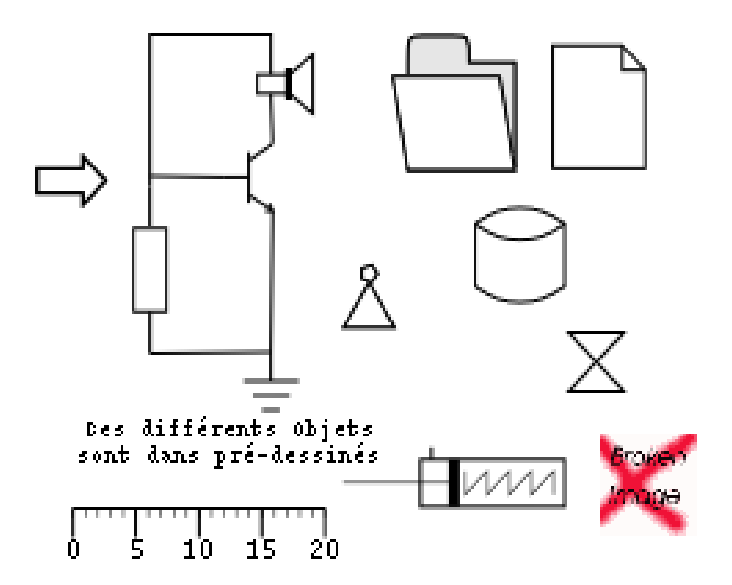

Dessin n°2 :

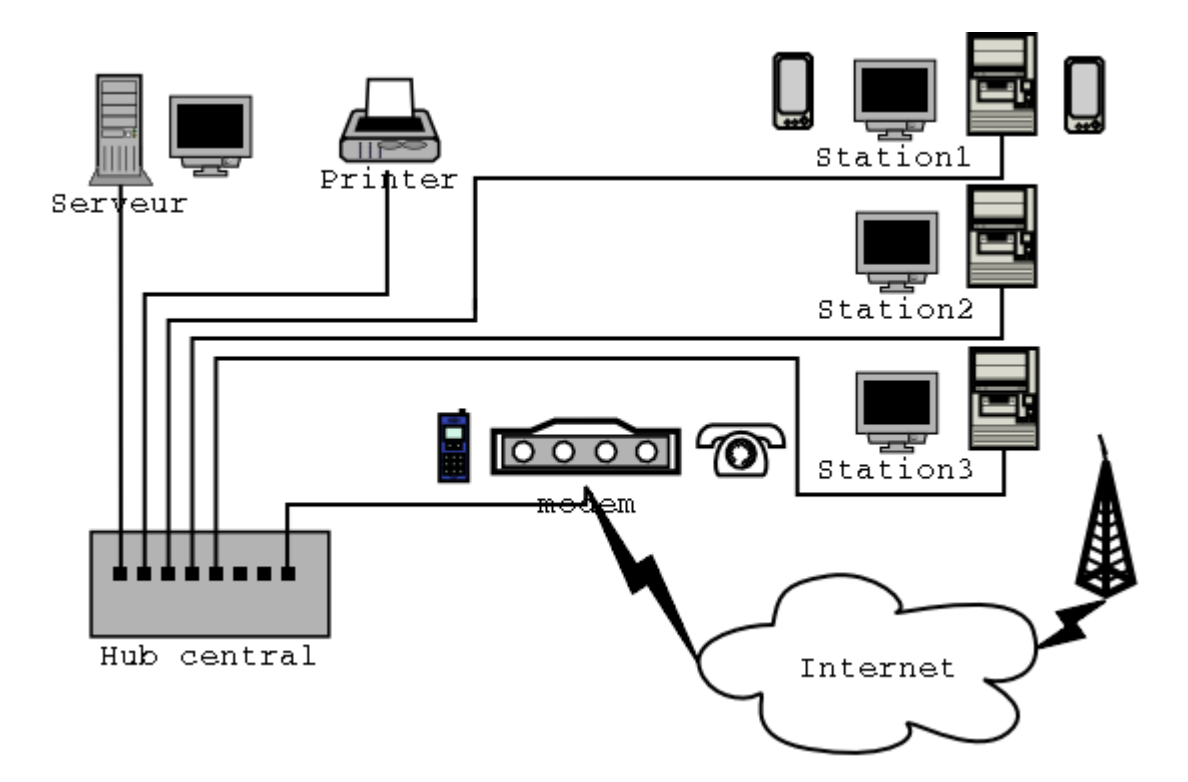

## Fiche d'activité n°7 : Création d'un utilisateur en ligne de commande

durée : 20mn

#### 1. Ouvrir un terminal

2. Vérifier les répertoires existants dans /home

| Dans le terminal | Explications |
|------------------|--------------|
| cd /home         |              |
| ls               |              |

Liste des répertoires de /home :

#### 3. Créer l'utilisateur « mrim »

| Dans le terminal                                       | Explications                                 |
|--------------------------------------------------------|----------------------------------------------|
| su                                                     | Seul root a le droit de créer un utilisateur |
| useradd -m <b>mrim</b>                                 | création de l'utilisateur « mrim »           |
| passwd <b>mrim</b><br>(entrer le mot de passe de mrim) | création de son mot de passe (« ok »)        |

#### 4. Vérifier à nouveau les répertoires existants dans /home

| Dans le terminal | Explications |
|------------------|--------------|
| cd /home         |              |
| ls               |              |

#### Liste des répertoires de /home :

| Oue | constatez-vous? |
|-----|-----------------|
| Que | constate2-vous. |

## Fiche d'activité n°8 : Création d'un utilisateur avec « Réglage utilisateurs »

durée : 5mn

- Lancer « Réglage utilisateurs » : *Système -> Administration -> Utilisateurs et groupes*
- Créer l' utilisateur : votre\_nom
  - **mot de passe** : *votre\_nom*
- Enregistrer
- Connectez-vous avec cet utilisateur; votre répertoire perso a-t-il été créé automatiquement ?

| Fiche d'activité n°9 : Ins                                                                                                    | taller une imprimante           |
|----------------------------------------------------------------------------------------------------|---------------------------------|
| Lancer Système -> Administration -> Impression -> « nouvelle imprimante »                                                                                   | durée : 15n                     |
| Sélectionner l'imprimante souhaitée : il s'agit de la<br><i>Lexmark 332n</i> dont l'adresse est : 192.168.2.30                                              |                                 |
| Ajouter une imprimante                                                                                                    |                                 |
| Étape 1 sur 3 : connexion de l'imprimante                                                                                                    |                                 |
| Cet assistant vous aide à configurer une imprimante. Type d'imprimante :  Imprimante :  Imprimante géseau                                                   | PS server (IPP) [ +]            |
| ● Utiliser une imprimante détectée :<br>EPSON AL-C4100 (EPSON AL-C4100 10.37.0.193)<br>EPSON EPL-N3000 (EPSON EPL-N3000 10.37.0.188)                        |                                 |
| EPSON EPL-N3000 (EPSON EPL-N3000 10.37.0.191)                                                                                                    | Cliquez sur « Suivant »         |
| O Utiliser une <u>a</u> utre imprimante en définissant un port :  Port de l'imprimante : Dell Color Laser 5110cn 10.37.0.198 (Dell Color Laser 5110cn)   \$ | -> l'imprimante est installée ! |
| Annuler (* Précéde                                                                                                    | nt Suivant                      |

- Créer un petit document Openoffice avec votre nom sur la première ligne et imprimez-le pour tester le bon fonctionnement de cette imprimante.

## Méthode alternative si la détection automatique ne fonctionne pas

Cliquez sur « imprimante réseau » ; sélectionner « TCP/Socket »; inscrire l'adresse « Hôte » : 192.168.2.30

| Suivre le reste de la procédure en                     | Ajouter une impriment                                  | e X                                        |
|--------------------------------------------------------|--------------------------------------------------------|--------------------------------------------|
| choisissant la marque et le modèle de<br>l'imprimante. | Étape 1 sur 3 : connexion de l'im                      | nprimante 🥏                                |
|                                                        | Cet assistant vous aide à configurer une imprimante.   |                                            |
|                                                        | Type d'imprimante : 🔘 Imprimantes détectées ou locales |                                            |
| - Lexmark                                              | Imprimante réseau                                      | TCP/Socket, HP JetDirect, Raw connection 🗘 |
| - modèle : E332n                                       | Hôte: 192.168.2.30                                     |                                            |
|                                                        | Port: 9100                                             |                                            |
| (accepter le choix du pilote)                          |                                                        |                                            |
|                                                        |                                                        |                                            |
|                                                        |                                                        |                                            |
|                                                        |                                                        |                                            |
|                                                        |                                                        |                                            |
|                                                        |                                                        |                                            |
|                                                        |                                                        | Annuler ( Précédent Suivant                |

## Fiche d'activité n°10 : Utiliser l'imprimante

durée : 20mn

- Nous allons tester une 2ème manière de gérer l'impression : *Outil d'administration WWW Cups*
- Lancer Firefox, dans la barre d'adresse, taper : http://localhost:631
- Que constatez-vous?
- Découvrez l'utilisation de ce logiciel en complétant le tableau ci-dessous :

| Faire                     | Comment faire? |
|---------------------------|----------------|
| Imprimer une page de test |                |
| Lister les jobs actifs    |                |
| Bloquer l'imprimante      |                |
| Supprimer un job          |                |
| Voir les jobs terminés    |                |
| Relancer un job           |                |

Etant donné qu'il s'agit d'une interface web, il est possible de la lancer depuis n'importe quelle machine du réseau avec l'adresse :

http://adresse\_ip:631

| )                                                                                                    |                                    | Tâches - CUPS             | 1.2.8 - Mo    | zilla Firefox | ¢                                       | _ 0      |
|----------------------------------------------------------------------------------------------------|------------------------------------|---------------------------|---------------|---------------|-----------------------------------------|----------|
| ichier Éditio <u>n A</u> ffichag                                                                                                    | e <u>H</u> istorique <u>M</u> arqu | e-pages <u>O</u> utils Ai | d <u>e</u>    |               |                                         |          |
| Þ • 🔿 • 🥑 🙆 1                                                                                                    | 1 C http://localhos                | t:631/jobs?which_jo       | bs=complet    | ed            | 🔹 🕨 💽 Google                            | 2        |
| Tâches         Accueil       Administration       Classes       Documentation/Aide       Tâches       Imprimantes         Rechercher dans les tâches :       Rechercher       Rechercher       Nettoyer         Montrer les tâches en cours       Montrer toutes les tâches       Affichage de 2 tâches terminées sur 2. |                                    |                           |               |               |                                         |          |
|                                                                                                    |                                    |                           | Par ordre cro | issant 📐      |                                         |          |
| N°                                                                                                    | Nom                                | Utilisateur               | Taille        | Pages         | État                                    | Contrôle |
| EPL-N3000-1-2                                                                                                    | Page de test                       | eleve                     | 150ko         | 1             | terminée le<br>Thu Sep 20 13:34:03 2007 |          |
| EPL-N3000-1                                                                                                    | Page de test                       | eleve                     | 150ko         | 1             | terminée le<br>Thu Sep 20 13:11:44 2007 |          |
|                                                                                                    |                                    | C                         | Par ordre cro | issant 📐      |                                         |          |

## Fiche d'activité n°11 : Faire une capture d'écran

durée : 10mn

- Vérifier si le logiciel de capture d'écran est installé, sinon installez-le.
- Comment se nomme le logiciel : \_\_\_\_
- Faites une capture d'écran et sauvez-la dans un fichier : « capture.png »
- Quelles options de capture ce logiciel vous offre-t-il :

## Fiche d'activité n°12 : Manipuler les images avec GIMP

Gimp permet de dessiner ou de retoucher des photographies, clipart, ... dans cet exercice nous nous limiterons à ouvrir une image existante, en sélectionner une partie, y rajouter un texte, et l'enregistrer au format GIF. On peut bien sur faire bien d'autres choses avec ce logiciel...

- Lancer : Applications -> Images -> The GIMP
- Clic droit -> Fichier -> Ouvrir (sélectionner une photographie)
- Tester les fonctions suivantes de la palettes (remplir les champs)

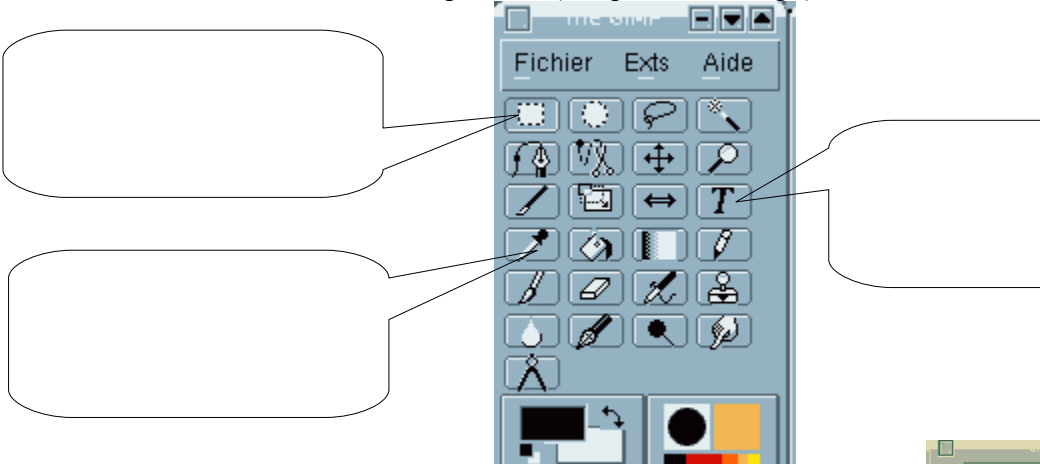

- Maintenant, sélectionner une partie de l'image avec l'outil adapté, puis...
- Clic droit -> Edition -> Copier
- Clic droit -> Edition -> Coller comme une nouvelle image
- Avec l'outil adapté, ajouter le texte « ceci est un texte » en taille « 20 » et en « couleur rouge. »
- Clic droit -> Fichier -> Enregistrer sous... (entrer le nom du fichier : « essai.gif ») -> Exporter -> Valider

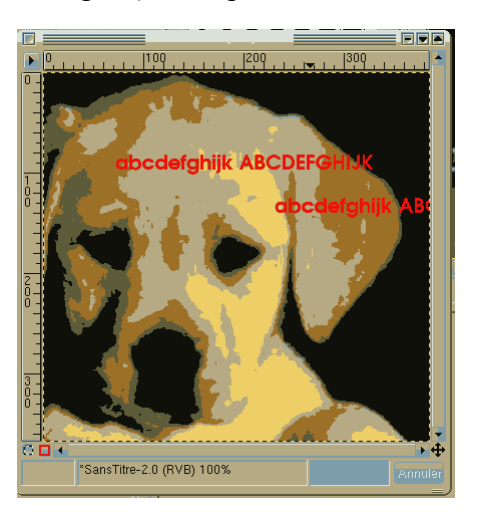

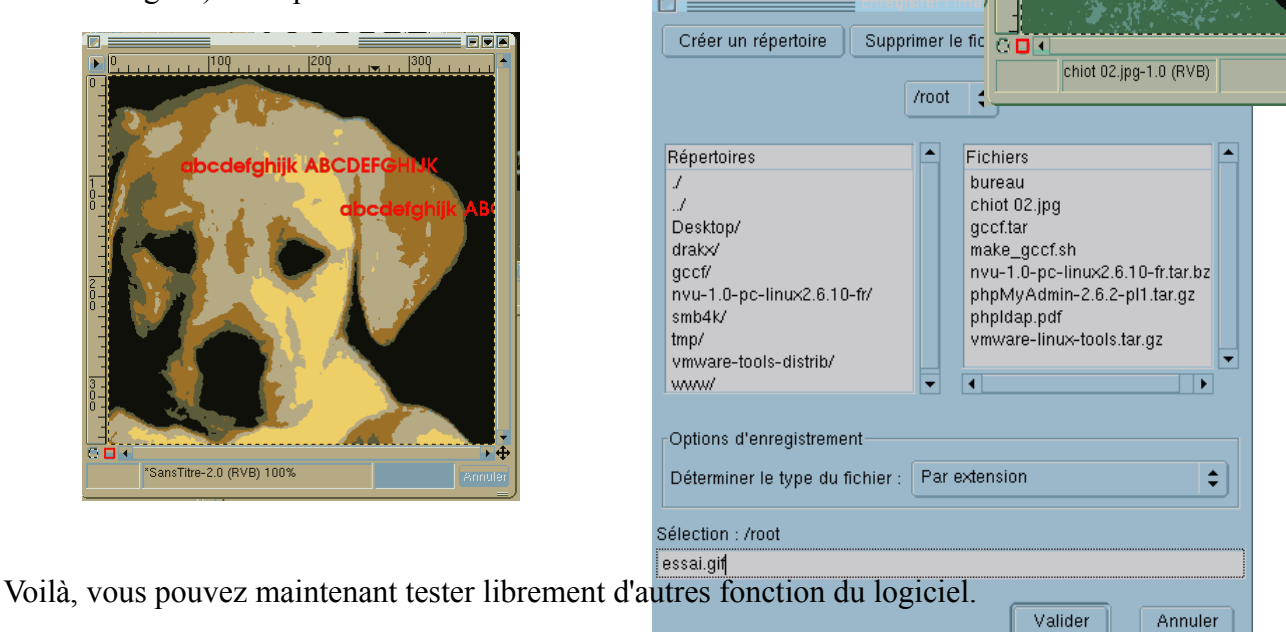

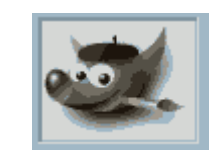

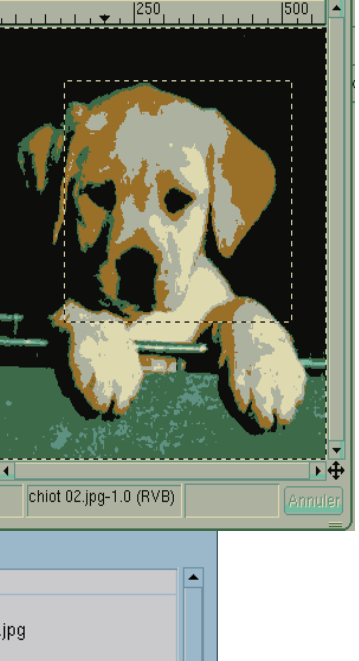

## Fiche d'activité n°13 : (dé-)compresser des fichiers ZIP

durée : 10mn

- Télécharger depuis internet le fichier : <u>http://cvardon.fr/Eole/ControlIPwin04.zip</u>
- Copier ce fichier sur le bureau
- double-cliquer sur « controlipwin04.zip »
- → Que constatez-vous ?

#### Fiche d'activité n°14 : Consulter des fichiers Acrobat PDF

durée : 20mn

- Télécharger le fichier : http://www.cvardon.fr/Le manuel de l'utilisateur de Linux Ubuntu.pdf
- Enregistrer-le dans le dossier personnel « eleve »
- Double-cliquer sur de fichier

→Comment se nomme le logiciel qui a ouvert le fichier :

## Fiche d'activité n°15 : Convertir un fichier en PDF avec Ooo

durée : 10mn

- Lancer *Openoffice.org*
- Ouvrir un fichier de type *Microsoft Word* (.doc) ou OpenOffice (.odt)
- Dans la barre de menu : *Fichier -> Exporter au format PDF*
- Vérifier que le fichier PDF a été correctement créé

### Fiche d'activité n°16 : Graver un CDROM

- Ouvrir « Applications » => « Son et vidéo » => « Gravure de disque Brasero »
- Cliquez sur :

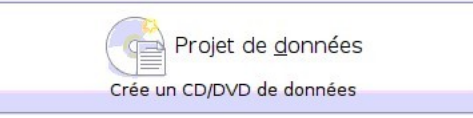

- Déposer quelques fichiers dans le projet.
- Réaliser la gravure sur un CD-RW
- Après la gravure, vérifier que le CD-RW contient bien les fichiers attendus :
- Ouvrir : « Outils » => « Effacer » le CD-RW, pour effacer le CD-RW.
- Vérifier que le CD-RW a bien été effacé : \_\_\_\_\_\_

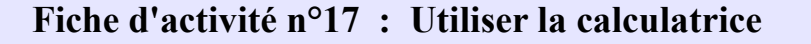

Affichage Aid<u>e</u>

O Basique

⊖<u>A</u>vancé

- Ouvrir « Applications » => « Accessoires » => « Calculatrice »
- Dans la barre de menu : Affichage -> Cliquer sur Scientifique
- Entrer la valeur « 224 », à l'aide de la souris

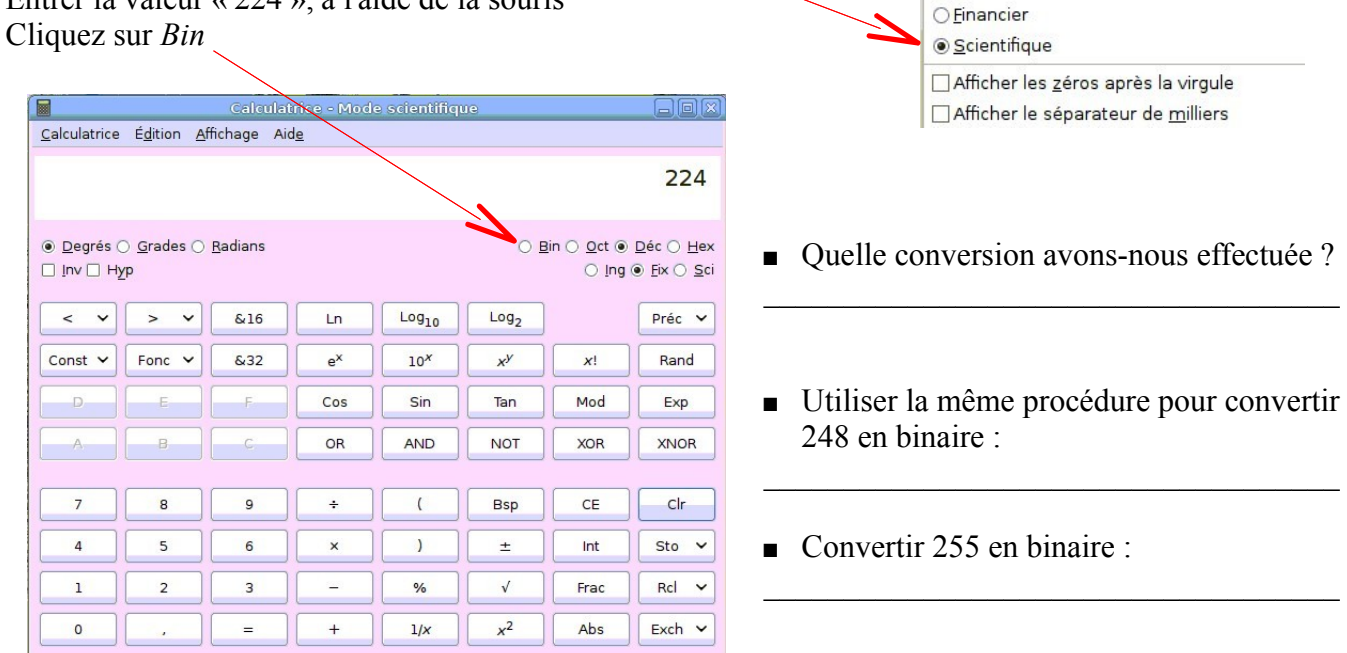

• Convertir 255 en hexadécimal :

## Fiche d'activité n°18 : Ajouter un dépôt et installer Skype

- Ouvrir « Applications » => « Accessoires » => « Terminal »
- Tapez les commandes suivantes dans le terminal :

(si vous avez ce document ouvert en pdf, vous pouvez copier/coller ces lignes vers le terminal)

```
sudo wget http://www.medibuntu.org/sources.list.d/`lsb_release -cs`.list --output-document=/etc/apt/sources.list.d/medibuntu.list && \
sudo apt-get -q update && \
sudo apt-get --yes -q --allow-unauthenticated install medibuntu-keyring && \
sudo apt-get -q update
```

- Vous venez d'installer le dépôt Medibuntu sur votre système. A quoi sert ce dépôt ? (voir le site : <u>http://doc.ubuntu-fr.org/medibuntu</u>)
- Ouvrir « Système » => « Administration » => « Gestionnaire de paquets Synaptic »
- Installer « Skype »
- Lancer Skype à partir de « Applications » => « Internet » => « Skype »
- Créez un compte Skype ou utilisez votre compte si vous en possédez déjà un
- Ajoutez un ou deux de vos camarades à votre liste de contact.